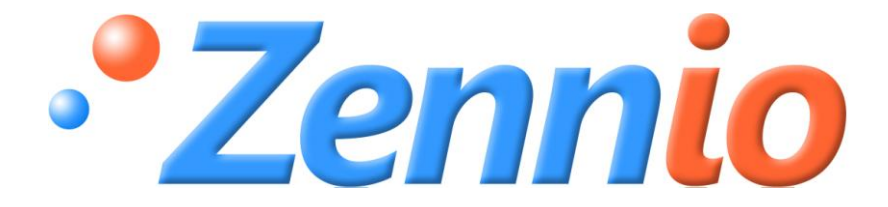

# **KLIC-DI SKY**

KNX Interface Commercial A/C Units

ZN1CL-KLIC-DI

Program version: 1.10 Manual edition: b

#### Index

| Document updates |        |                                        |  |
|------------------|--------|----------------------------------------|--|
| 1. Introd        | ductio | on4                                    |  |
| 1.1.             | KLIC   | C-DI                                   |  |
| 1.2.             | Inst   | allation5                              |  |
| 2. Config        | gurat  | ion8                                   |  |
| 2.1.             | Basi   | ic control                             |  |
| 2.2.             | Adv    | anced functionalities9                 |  |
| 2.3.             | Con    | trol from the IR remote                |  |
| 3. ETS P         | aram   | eterization                            |  |
| 3.1.             | Defa   | ault configuration                     |  |
| 3.2.             | Gen    | neral window                           |  |
| 3.2.             | 1.     | Scenes                                 |  |
| 3.2.             | 2.     | Temperature limitation16               |  |
| 3.2.             | 3.     | Auto-OFF17                             |  |
| 3.2.             | .4.    | Error management                       |  |
| 3.2.             | 5.     | Type of control                        |  |
| 3.2.             | 6.     | Indoor temperature sending time        |  |
| 3.2.             | 7.     | Initial configuration                  |  |
| 3.2.             | .8.    | Logical functions                      |  |
| 3.3.             | Moo    | de window                              |  |
| 3.4.             | Fan    | window                                 |  |
| Annex I.         | Comr   | munication objects                     |  |
| Annex II.        | Corr   | esopndence with a/c unit error codes27 |  |

#### **DOCUMENT UPDATES**

| Version | Modifications                                                                                                    | Page(s) |
|---------|----------------------------------------------------------------------------------------------------|---------|
| 1.10_b  | Revision of texts and style                                                                                                    | -       |
|         | <ul> <li>Changes since version 1.9 of the application program:</li> <li>Improvement in the communications during the start-up.</li> </ul>        | -       |
|         | Revision of the explanation about the activation of the Temperature Limitation feature.                                                          | 17      |
| 1.10_a  | New section 3.2.6 Indoor temperature sending time, for further detail about this feature.                                                        | 19      |
|         | Explanation on the non-cyclic behaviour of the step control.                                                                                     | 23      |
|         | General revision and update of the table of correspondences between the error codes sent to the bus and the specific error codes of the machine. | 27      |
|         | General improvement of this English version of the manual – texts and minor issues.                                                              | -       |

# **1. INTRODUCTION**

#### 1.1. KLIC-DI

**KLIC-DI** is an interface that allows a bidirectional communication between a KNX domotic system and **commercial and industrial** air-conditioning units, through two possible application programs:

- KLIC-DI VRV, for industrial A/C systems with variable refrigerant volume.
- KLIC-DI SKY, for other comercial A/C systems.

Because of this **bidirectional** communication, the air conditioning unit can be controlled in the same manner as through its own controls, while the real status of the air-conditioning unit is monitored and periodically sent to the KNX bus to inform other devices.

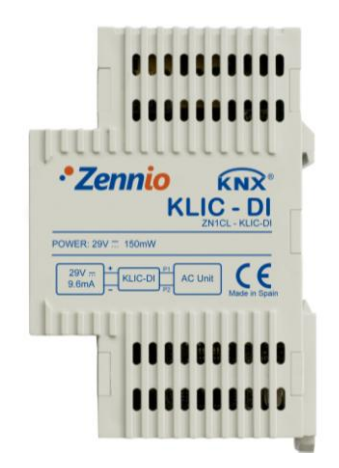

Figure 1.1. KLIC-DI Interface

**Important**: In case of having a wired remote control also connected to the same communication bus of the unit, KLIC-DI will communicate with this remote control in a bidirectional manner, one acting as a **master control** and the other one as **a slave control**. It is important to verify that KLIC-DI and the wired remote control are configured as different types of control. This way, the control acting as a slave will update its status when it is ordered by the master, and will notify the master whenever there are status changes in the slave control itself.

KLIC-DI includes the following features, among others:

- Bidirectional control over industrial and commercial A/C units.
- Control of the main features of the A/C units: On/Off, Temperature, Mode of operation, Fan speed, Swing, etc.
- Error management handles the specific A/C unit error codes as well as any communication errors that may arise.
- LED indicator that allows monitoring the bidirectional traffic flow.

#### **1.2. INSTALLATION**

Figure 1.2 shows the element scheme of KLIC-DI.

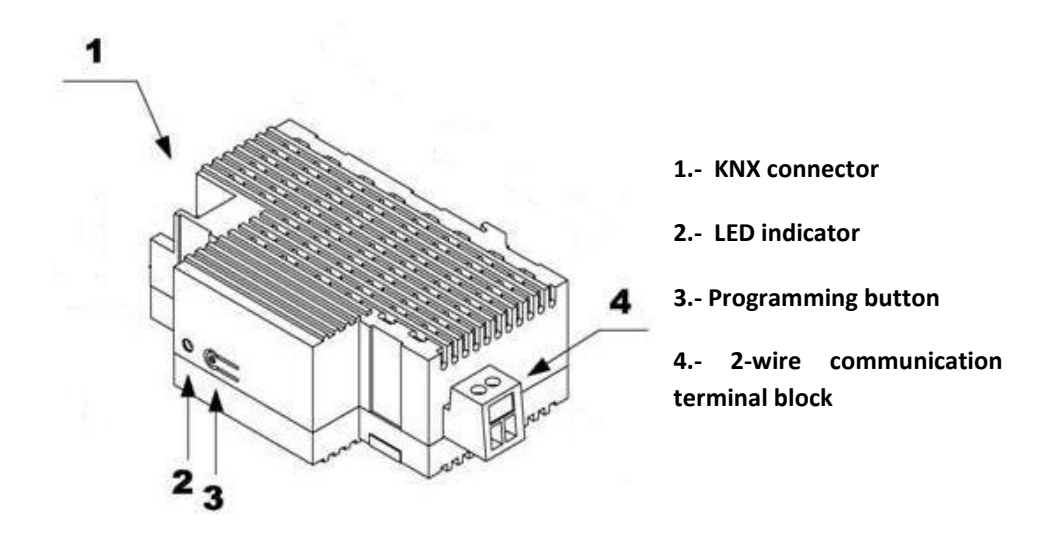

Figure 1.2. KLIC-DI. Element scheme

The KLIC-DI interface connects to the KNX bus via the corresponding terminals (1). On the other hand, this device is connected to the internal PCB of the A/C unit (P1/P2 connectors), using a 2-wire cable. See figure 1.3.

<u>Note:</u> If the wired remote control is also being used, it is necessary to make sure that the wired remote control is under the Slave mode if KLIC-DI is going to be configured as a Master control. And vice versa: if KLIC-DI is configured as a Slave, the wired remote control should be the Master.

Once the device is provided with power supply from the KNX bus, both the physical address and the KLIC-DI SKY application program can be downloaded.

This device does not need any additional external power since it is powered through the KNX bus.

The functionality of the main elements of the interface is explained below:

Programming button (3): a short press on this button sets the device in programming mode, and the associated LED (2) lights red. If this button is held while plugging the device into de KNX bus, KLIC-DI goes into secure mode.

LED indicator (2): light indicator that shows the status of KLIC-DI. Besides lighting in red when the device is under the programming mode, this LED may also light in blue and green, indicating the status of the bidirectional communication between the KNX bus and the A/C unit, resulting to be useful during the installation process. Next, the meaning of every LED color:

> Red (still): KLIC-DI is under programming mode.

> Red (blinking): KLIC-DI is under secure mode (the LED blinks red every 0.5 seconds).

➤ Green (still): failure in the external power supply of KLIC-DI (KLIC-DI is not connected to the A/C unit, and/or the A/C unit is not connected to the power line).

**Green (blinking):** communication from the A/C unit to KLIC-DI.

**Blue (blinking):** communication from KLIC-DI to the A/C unit.

Communication cable: a 2-wire cable that will connect to KLIC-DI (through the provided terminal block (4)) at one end, and directly to the P1/P2 connectors of the PCB of the internal unit (or of the wired remote control) at the other end.

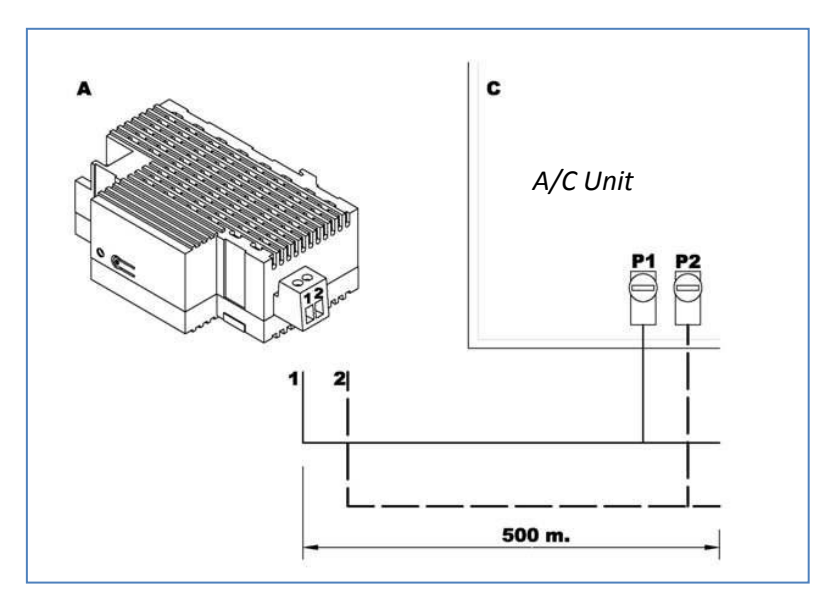

Figure 1.3. Connecting KLIC-DI to the P1/P2 bus

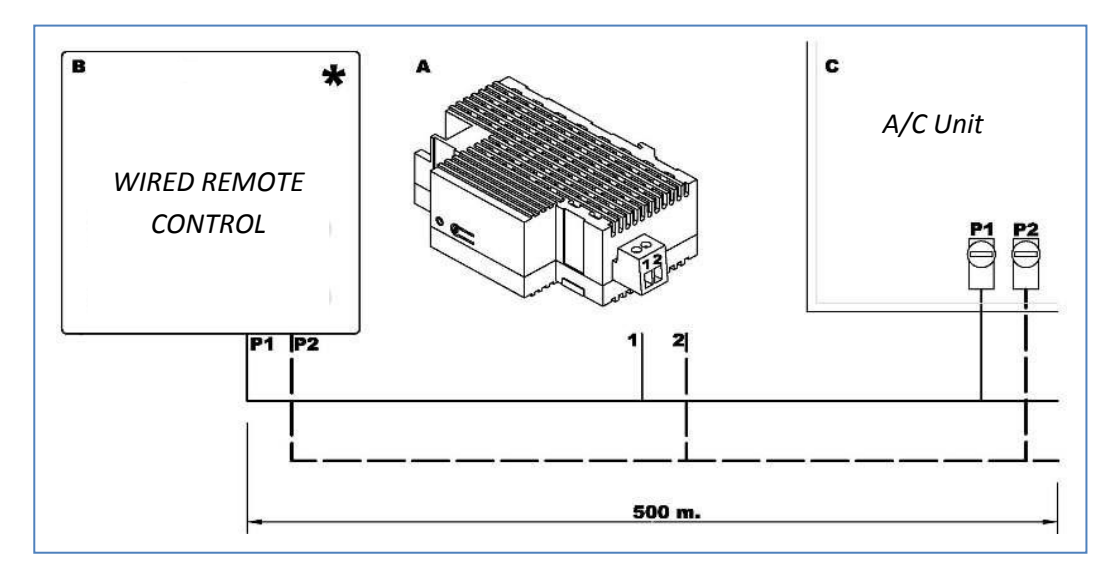

Figure 1.4. Connecting KLIC-DI to the P1/P2 bus with wired remote control

| Diagram legend |                                              |  |  |  |
|----------------|----------------------------------------------|--|--|--|
| Α              | KLIC-DI                                      |  |  |  |
| В              | A/C Wired Remote control                     |  |  |  |
| С              | A/C Unit                                     |  |  |  |
| P1-P2          | Connection base to A/C unit                  |  |  |  |
| 1-2            | Zennio connection terminal block             |  |  |  |
| *              | The wired remote control must operate in the |  |  |  |
|                | opposite mode to that of KLIC-DI             |  |  |  |

To obtain detailed information about the technical features of KLIC-DI, as well as security and installation information, please read the interface **Datasheet**, included in the original package of the device and also available at <u>http://www.zennio.com</u>.

Referring to the KLIC-DI Installation Note, available at the same website, is also recommended.

## 2. CONFIGURATION

#### 2.1. BASIC CONTROL

With KLIC-DI, an air-conditioning unit can be monitored and controlled the same way it would be with the infrared remote control provided with it.

Through the KNX bus, the following basic functionalities of the air conditioning unit can be controlled:

- **ON/OFF** switch of the air-conditioning unit
- Setpoint Temperature. Between 16 and 32°C.
- **Operating mode:** Heat, Cool, Fan and Dry.
- Fan speed: 2 or 3 levels available (depending on the available levels of the A/C unit).

These functionalities have a machine status associated, which is periodically sent to KLIC-DI. When KLIC-DI receives from the machine a status different to the previous one, it updates the status of the corresponding parameter in the KNX bus.

#### 2.2. ADVANCED FUNCTIONALITIES

Apart from basic control functions over the air-conditioning system, KLIC-DI offers other advanced functionalities that provide added value to the wired remote control.

Scene configuration: allows establishing a specific parameter combination in order to generate a determined climate ambient in the room. KLIC-DI allows configuring up to 4 different scenes.

Auto OFF: allows an automatic and temporary switch-off of the machine (after a preestablished delay, if parameterized) if a status change in the communication object associated to it takes place. A typical application of this functionality is linking a window sensor to the auto switch-off object, which will allow switching the machine off while the window is open.

Temperature limitation: setpoint temperatures of commercial air conditioning systems are by default limited to the range 16-32°C. This parameter allows configuring custom temperature ranges in ETS for modes Heat and Cool, provided that the custom values stay within the original range. In case of receiving a temperature command from the KNX bus with a value exceeding the configured range, the temperature value sent to the machine will be the corresponding limit value.

Indoor temperature and Reference temperature: commercial a/c units include several sensors for measuring the temperature at different internal points.

The **Indoor temperature** is the internally measured value that, together with the **Reference temperature**, is used for controlling the modes Auto-Cool and Auto-Heat of the A/C machine.

The **Reference temperature** is the actual ambient temperature of the room to be acclimatized. It is necessary to provide the machine with this value through the corresponding communication object, which is highly recommended to be linked to a temperature sensor (installed in the room) that periodically updates the temperature value.

Modes Auto-Heat and Auto-Cool can be controlled in three different manners from A/C units:

- 1. The machine receives the Reference Temperature and, basing on a pre-configured hysteresis, it determines the corresponding auto mode.
- 2. The machine receives the Indoor Temperature and, basing on a pre-configured hysteresis, it determines the corresponding auto mode.

3. The machine establishes the auto mode according to the average between the Reference Temperature and the Indoor Temperature.

The temperature value used by the machine to switch between modes Auto-Cool and Auto-Heat depends on the configuration established in the A/C unit itself. In all the above cases, this value is compared to the setpoint temperature so that if the setpoint temperature is higher, the Auto-Heat mode is established; and if the setpoint temperature is lower than this value, the Auto-Cool mode is established.

<u>Take into account:</u> It is highly recommended to link the Reference Temperature to a temperature sensor that periodically monitors the real temperature of the room, because it may happen that the pre-configuration of the unit is unknown, causing a wrong behaviour of the Auto mode. The Reference Temperature has a default value of 25°C.

Error management: this functionality allows sending messages to the KNX bus informing about errors. Error management handles both external errors from the A/C unit itself and those that may arise in the KLIC-DI – A/C unit communication process.

Apart from informing about the occurrence of possible errors it is also possible to configure the sending of the error type. In case of internal errors, the numerical code associated to the error type is shown in Table 2.1.

| Error Number | Type of Internal Error                   |
|--------------|------------------------------------------|
| 1            | Data reception failed (inadequate speed, |
| I            | parity, etc.)                            |
| 2            | Communication time exceeded (Time Out)   |
| 3            | Incorrect checksum                       |
| 4            | Incorrect response from the machine      |

Table 2.1. Internal Error Types

Regarding the numerical code that is sent in the event of external errors, it should be looked up in the user manual of the installed air-conditioning system, according to <u>Annex II.</u> <u>Correspondence with A/C Unit Error Codes.</u>

Initial configuration: this functionality allows establishing initial values for the A/C unit statuses after installing the system or after recovering from a power failure. The statuses that may be configured are: ON/OFF, temperature, mode, fan and swing of the machine.

It is also possible to send the initial values to the KNX bus after the start-up.

**Type of control:** it is important to consider the type of control (Master or Slave) with which KLIC-DI is going to be configured.

The Master control in the installation will be in charge of the communication with the machine and it will retransmit the instructions and the status from the machine to the slave control, in case it exists. However, both controls will be able to configure all the functionality of the machine.

This feature allows connecting to the same installation both the KLIC-DI interface and the wired remote control of the A/C unit, after selecting the desired master/slave configuration (avoiding that both are configured with the same type of control: it is not possible to have two masters and two slaves).

In case of having both controls configured as Masters, the screen of the A/C unit control will show the error code "88" and the error code "U5" will be as well sent to the bus.

<u>Note:</u> When the wired control is switched from one mode to another (M / S), it is necessary to force a power interruption, so the wired control reboots under the new mode.

**Important:** The **BRC1E51A7** wired control can only operate as a Master control. In case of using this model in the installation, it is necessary to configure KLIC-DI as a Slave control.

## 2.3. CONTROL FROM THE IR REMOTE

KLIC-DI incorporates by design an infrared receiver, located next to the LED indicator. This makes the installation process of the device easier, since it is possible to use the Zennio IR remote control (see Figure 2.1) to check that the control over the A/C machine is carried out properly.

<u>Note:</u> In order to send the corresponding orders from the IR remote control to the interface, it is necessary to have the LED indicator lighting (in red).

The action that each button of the remote control performs is shown in Figure 2.1.

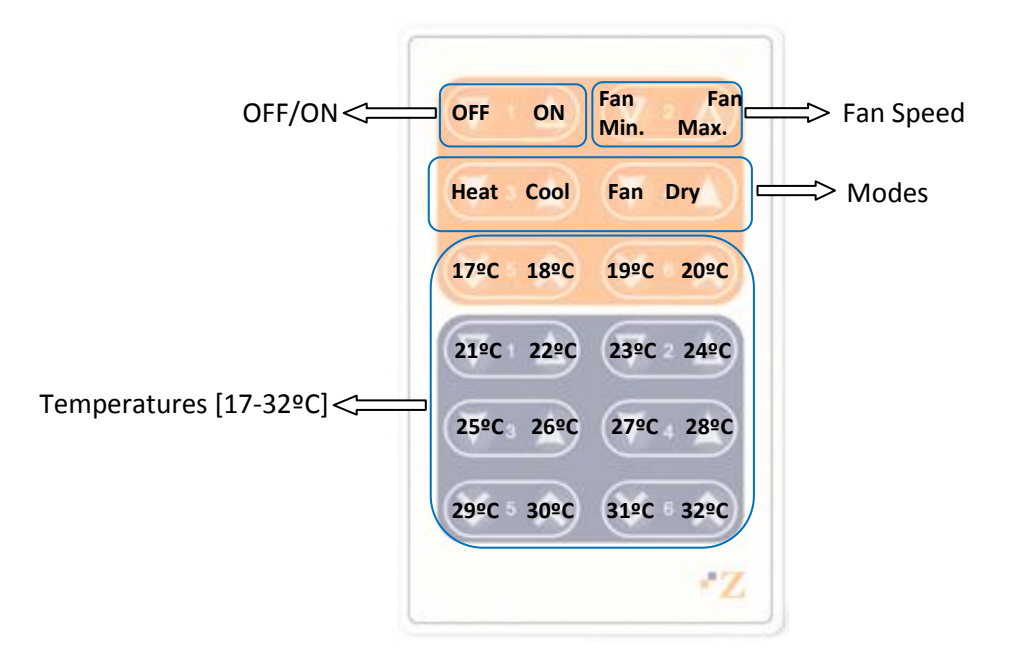

Figure 2.1. Pressing zones in the IR remote

# 3. ETS PARAMETERIZATION

To begin with the parameterization process of the KLIC-DI interface it is necessary, once the ETS program has been opened, to import the database of the product (**KLIC-DI SKY** application program).

Next, the device should be added to the project where desired. And then, one right-click on the device will permit selecting "Edit parameters", in order to start the configuration.

In the following sections a detailed explanation is provided about each of the different functionalities of the device in ETS.

#### 3.1. DEFAULT CONFIGURATION

This section shows the default configuration the device parameterization starts from.

| 💹 Topology in KLIC-DI                                                                                                    |      |                             |                                |        |
|----------------------------------------------------------------------------------------------------|------|-----------------------------|--------------------------------|--------|
| E KLIC-DI                                                                                                    | Num  | Name                        | Object Function                | Length |
| in the second second se |      | On/Off                      | Turn On/Off the Machine        | 1 bit  |
| I.I Nueva linea                                                                                                    |      | Temperature                 | Value sent to the Machine      | 2 Byte |
|                                                                                                    |      | Mode                        | 0=Aut,1=Ht,3=Cool,9=Fan,14=Dry | 1 Byte |
|                                                                                                    | ⊒‡3  | Fan [1byte]                 | 0-49%=Low,50-100%=High         | 1 Byte |
|                                                                                                    |      | On/Off (Status)             | Machine State (On/Off)         | 1 bit  |
|                                                                                                    | ⊒‡5  | Temperature (Status)        | Value received from Machine    | 2 Byte |
|                                                                                                    |      | Mode (Status)               | Current Mode:0=Auto,1=Heat     | 1 Byte |
|                                                                                                    |      | Fan (Status)                | 25%=Low,100%=High              | 1 Byte |
|                                                                                                    | ⊒‡27 | Indoor Temperature (Status) | Machine Temperature            | 2 Byte |
|                                                                                                    | ⊒‡28 | Reference Temperature       | Reference Temperature          | 2 Byte |
| -                                                                                                    |      |                             |                                |        |

Figure 3.1. Default topology

The default topology window (see Figure 3.1) contains the communication objects associated to the sending and reception of the orders for basic control of the A/C unit: ON/OFF, Temperature, Mode and Fan.

When entering the parameter edition for the first time, the following window will be shown.

| 1.1.1 KLIC-DI |                                       | <b>•</b>         |
|---------------|---------------------------------------|------------------|
| GENERAL       | GEN                                   | ERAL             |
| FAN           | Scenes                                | No               |
|               | Temperature Limitation                | No               |
|               | Auto OFF                              | No               |
|               | Errors Management                     | No               |
|               | Type of Control                       | Master Control 🔹 |
|               | Indoor Temp. Sending Time<br>[x1 sec] | 30               |
|               | Initial Configuration                 | Default          |
|               | Logical Functions                     | No               |

Figure 3.2. Default general screen

As seen in figure 3.2, the configuration screen shows three main windows:

- **General:** to individually enable each of the advanced functionalities of the A/C machine.
- Mode: to configure features related to the operating mode of the A/C machine.
- Fan: to configure features related to the fan speed of the A/C machine.

#### 3.2. GENERAL WINDOW

From the General parameter window it is possible to enable the advanced functionalities (Scenes, Temperature limitation, Auto OFF, Error management and Initial configuration), which are disabled by default. All these advanced functionalities are explained in detail in the following sections.

When the desired functionalities are enabled through their drop-down boxes, the left menu will show a new tab for the configuration window, while the related communication objects will also be enabled.

From the General window it is possible to configure the desired **type of control** for KLIC-DI (<u>Master</u> <u>or Slave remote control</u>) and the **Indoor Temperature sending time**, which allows carrying out a periodical sending of the indoor temperature measured by the machine, unless the value does not change.

All these advanced functionalities are explained in detail in the following sections.

#### 3.2.1. SCENES

After enabling this functionality, the left menu will include the option Scenes, where to enable and parametrize each of the 4 available scenes. The scene number to be run will be sent (decreased by 1) to the KNX bus through the "Scenes" object, enabled for this purpose.

| 1.1.1 KLIC-DI   |         |        |
|-----------------|---------|--------|
| GENERAL<br>MODE |         | SCENES |
| FAN<br>SCENES   | Scene 1 | No     |
|                 | Scene 2 | Yes    |
|                 | Scene 3 | No     |
|                 | Scene 4 | No     |

Figure 3.3. Scenes configuration

For every enabled scene, the parameters that may be configured are the following:

Scene number. Indicates the scene number (from 1 to 64) on whose reception (through the "Scenes" object, decreased by one) the corresponding configured orders will be sent to the A/C machine. The available orders are:

- > **ON/OFF.** Possibility to set the A/C machine status: No change, OFF or ON.
- **Temperature.** No change, or new temperature value (from 16°C to 32°C).
- > Mode. No change, Heat, Dry, Fan or Cool.
- > Fan. No change, minimum or maximum.

An example of scene configuration is shown in figure 3.4.

| 1.1.1 KLIC-DI |                 |                   |
|---------------|-----------------|-------------------|
| GENERAL       | SCE             | ENES              |
| FAN<br>SCENES | Scene 1         | Yes 🔹             |
|               | Scene Number    | 1                 |
|               | On/Off          | ON 🔻              |
|               | Temperature     | New Temperature 💌 |
|               | New Temperature | 25                |
|               | Mode            | Heat              |
|               | Fan             | Minimum           |
|               | Scene 2         | No                |
|               | Scene 3         | No                |
|               | Scene 4         | No                |

Figure 3.4. Scene configuration example (Scene 1)

#### **3.2.2. TEMPERATURE LIMITATION**

The A/C unit limits setpoint temperatures to the 16°C-32°C range, causing that other values are ignored. Nevertheless, KLIC-DI offers the possibility of establishing new temperature limits if they are within the A/C unit predefined limits (please, check the A/C unit manual).

Temperature limits can be customized for the two modes with associated temperatures: Cool and Heat).

| I.1.1 KLIC-DI                 |           |                       | × |
|-------------------------------|-----------|-----------------------|---|
| GENERAL                       | TI        | EMPERATURE LIMITATION |   |
| FAN<br>TEMPERATURE LIMITATION | COOL MODE |                       |   |
|                               | Minimum   | 23                    |   |
|                               | Maximum   | 28                    |   |
|                               | HEAT MODE |                       |   |
|                               | Minimum   | 19                    |   |
|                               | Maximum   | 26                    |   |

Figure 3.5. Temperature limitation configuration

To make KLIC-DI aware of these customized limits, the specific communication object "Temperature Limitation" must be set to "1". To control the machine back with the predefined temperature limitations, the mentioned object needs to have value "0".

Once established the new temperature limits for every mode and enabled the functionality, when an out-of-range value is received from the KNX bus, the A/C machine will actually be sent a value equal to the corresponding temperature limit, while this new temperature will also e notified through the "Temperature sending" object.

**Note:** When custom temperature limits are configured in ETS, this functionlaity is automatically enabled by default ("Temperature Limitation" acquires the value "1") and it will be the personalized ranges that will control the unit behaviour when it switches on.

### 3.2.3. AUTO-OFF

This option allows switching the A/C machine temporarily off if a status change (from value "0" to value "1") in the associated communication object ("Auto-OFF") happens.

|   | 1.1.1 KLIC-DI   |                                |    | <b>—</b> ——————————————————————————————————— |
|---|-----------------|--------------------------------|----|----------------------------------------------|
| ſ | GENERAL<br>MODE | AUTO OFF                       |    |                                              |
|   | AUTO OFF        | Delay for Auto-OFF<br>[x 1sec] | 20 |                                              |

Figure 3.6. Auto-OFF configuration

The only configurable parameter is:

Delay for Auto-OFF: sets the time, in seconds, KLIC-DI waits before automatically switching the A/C machine off.

Once the A/C machine has been automatically switched off, any ON order will be ignored until the object "Auto-OFF" acquires the value "0".

#### 3.2.4. ERROR MANAGEMENT

The "Errors management" window allows enabling the sending of messages to the KNX bus indicating any error that may arise: internal errors in the communication between KLIC-DI and the A/C unit, or external errors (errors in the A/C unit itself).

| 1.1.1 KLIC-DI            |                 |                   |
|--------------------------|-----------------|-------------------|
| GENERAL                  | ]               | ERRORS MANAGEMENT |
| FAN<br>ERRORS MANAGEMENT | Internal Errors | No                |
|                          | External Errors | No 🗸              |
|                          |                 | Yes               |

Figure 3.7. Errors management configuration window

Handling internal, external or both types of errors can be enabled:

Internal errors: when enabled, two new communication objects appear: "Internal error" (1 bit), and "Type of internal error" (1 byte). The first one indicates if an internal error has occurred (value "1") or not (value "0"). The second object indicates the specific code that identifies the error (a numerical value between 1 and 4. See <u>Table 2.1: Internal Error Types</u>).

External errors: when enabled, two new communication objects appear: "External Error" and "Type of external error". The first one indicates if an external error has occurred (value "1") or not (value "0"). The second object indicates the specific code that identifies the error (see the specific manual of the A/C unit installed as well as <u>Annex II. Correspondence with A/C Unit Error Codes).</u>

#### **3.2.5. TYPE OF CONTROL**

The control type of the KLIC-DI interface is also parameterized from the General window. This can be **Master Remote Control** or **Slave Remote Control**. This allows including within the same installation both a KLIC-DI interface and the original wired remote control of the A/C unit; it is important to avoid setting both devices to the same mode.

| ■ 1.1.1 KLIC-DI |                                       |                                 |  |  |
|-----------------|---------------------------------------|---------------------------------|--|--|
| GENERAL         | GE1                                   | NERAL                           |  |  |
| FAN             | Scenes                                | No                              |  |  |
|                 | Temperature Limitation                | No                              |  |  |
|                 | Auto OFF                              | No                              |  |  |
|                 | Errors Management                     | No                              |  |  |
|                 | Type of Control                       | Master Control                  |  |  |
|                 | Indoor Temp. Sending Time<br>[x1 sec] | Master Control<br>Slave Control |  |  |
|                 | Initial Configuration                 |                                 |  |  |
|                 | Logical Functions                     | No                              |  |  |

Figure 3.8. Type of control selection

#### 3.2.6. INDOOR TEMPERATURE SENDING TIME

The "Indoor Temp. Sending Time [x1 sec]" parameter permits defining a period, between 30 and 255 seconds, for cyclically send the indoor temperatura obtained by KLIC-DI from the A/C machine itself during the internal communication process. This value will be sent to the KNX bus through the "Internal Temperature (Status)" object. Note that it will not be sent unless the value is different from the last sent, and that in the event of non having a built-in sensor in the machine for performing this measure, abnormal values may be sent.

#### **3.2.7.INITIAL CONFIGURATION**

This functionality allows setting an initial status for the very first switch-on of the A/C machine and for power interruption recoveries. This status can be the <u>default</u> or a <u>custom status</u>. If the latter is selected, the window in figure 3.8 be displayed.

| 1.1.1 KLIC-DI                |                                    | <b>—</b> |  |  |  |  |  |  |  |
|------------------------------|------------------------------------|----------|--|--|--|--|--|--|--|
| GENERAL                      | INITIAL CONFIGURATION              |          |  |  |  |  |  |  |  |
| FAN<br>INITIAL CONFIGURATION | On/Off                             | Last     |  |  |  |  |  |  |  |
|                              | Temperature                        | Last     |  |  |  |  |  |  |  |
|                              | Mode                               | Last     |  |  |  |  |  |  |  |
|                              | Fan                                | Last     |  |  |  |  |  |  |  |
|                              | Send Initial Configuration to BUS? | No       |  |  |  |  |  |  |  |

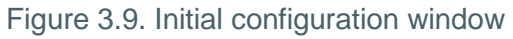

The variables than can be initialized are:

ON/OFF: <u>last</u> (the status the machine had before the power failure; on the very first switch-on, this will be assumed to be OFF), <u>ON</u> or <u>OFF</u>.

Temperature: <u>Last</u> or <u>custom</u> (a new field appears to set the custom initial temperature, between 16°C and 32°C).

Mode: Last, Heat, Dry, Fan or Cool.

Fan: Last, minimum or maximum.

Moreover, the initial statuses can be sent to the bus when they are applied:

Send initial configuration to BUS?: If enabled ("Yes"), a new field will appear next: "Delay", where to configure the time, in seconds, KLIC-DI delays the sending of the statuses to the KNX bus.

#### **3.2.8. LOGICAL FUNCTIONS**

This section in KLIC-DI SKY is meant to perform binary logic operations with incoming data from the KNX bus, and to send the result through other communication objects specifically enabled in the actuator for this operation.

Up to 5 different (and independent of each other) logical functions can be enabled, which can carry out up to 4 operations each. To use any of them, it is necessary to <u>enable</u> it in the following ETS window, which appears when selecting "Yes" in the Logical Functions box of the MAXinBOX 16 General window.

| 1.1.1 KLIC-DI            |                              |            |  |  |  |  |  |  |  |  |
|--------------------------|------------------------------|------------|--|--|--|--|--|--|--|--|
| GENERAL                  | LOGICAL FUNCTIONS            |            |  |  |  |  |  |  |  |  |
| FAN<br>LOGICAL FUNCTIONS | LOGICAL FUNCTIONS SELECTION: |            |  |  |  |  |  |  |  |  |
|                          | - FUNCTION 1                 | Disabled 🔹 |  |  |  |  |  |  |  |  |
|                          | - FUNCTION 2                 | Disabled 🔹 |  |  |  |  |  |  |  |  |
|                          | - FUNCTION 3                 | Disabled 👻 |  |  |  |  |  |  |  |  |
|                          | - FUNCTION 4                 | Disabled 👻 |  |  |  |  |  |  |  |  |
|                          | - FUNCTION 5                 | Disabled 🔹 |  |  |  |  |  |  |  |  |
|                          | TOTAL DATA ENTRY OBJECTS:    |            |  |  |  |  |  |  |  |  |
|                          | - 1bit                       | 0          |  |  |  |  |  |  |  |  |
|                          | - 1byte                      | 0          |  |  |  |  |  |  |  |  |
|                          | - 2bytes                     | 0          |  |  |  |  |  |  |  |  |

Figure 3.10. Logical functions module configuration

To obtain detailed information about the use and the ETS parameterization of the logical functions, please consult the specific document "Logical Functions X5", available at: http://www.zennio.com.

#### 3.3. MODE WINDOW

As seen in <u>Section 3.1</u>. Default Configuration, the Mode specific window allows configuring some features related to the operating mode of the A/C machine.

| 💷 1.1.1 KLIC-DI |                                           |      | × |
|-----------------|-------------------------------------------|------|---|
| GENERAL         |                                           | MODE |   |
| FAN             | Individual Modes<br>(one object per mode) | No   | • |
|                 | Simplified Modes<br>(only cool/heat)      | No   | • |

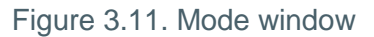

Individual modes: when this option is selected, 8 new 1-bit communication objects will 5 be deployed. Four of them are associated to sending each of the available modes (Cool, Fan, Heat and Dry) while the other 4 objects refer to the reception from the A/C machine of the status of every mode.

The objects associated to the sending are: "Cool Mode Sending", "Fan Mode Sending", "Heat Mode Sending" and "Dry Mode Sending". ZENNIO AVANCE Y TECNOLOGÍA

The objects associated to the reception are: "Cool Mode Reception", "Fan Mode Reception", "Heat Mode Reception" and "Dry Mode Reception".

Moreover, objects "Mode Sending" and "Mode Reception" (1 byte each) are available for use by default.

If the **Individual modes** option is activated, the operating mode of the A/C machine will be modifiable by writing the value "1" through the communication object associated to the desired individual mode. Moreover, the KNX bus will also be informed about the currently active mode, through the "Mode Reception" object and through the 1-bit reception object of the specific mode currently active.

Simplified modes: enabling this option activates the "Simplified Mode" 1-bit object. This object allows switching from the Cool and the Heat modes by respectively sending the value "0" or "1" through the object. There is no status object associated to this control object.

#### 3.4. FAN WINDOW

This window configures several features related to the fan speed (or the volume of the air flow) of the A/C machine.

| 1.1.1 KLIC-DI |                  |     | <b>X</b> |
|---------------|------------------|-----|----------|
| GENERAL       | ]                | FAN |          |
| FAN           | Number of Levels | 2   |          |
|               | Step Control     | No  | -        |

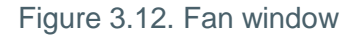

Number of levels: allows specifying the number of fan levels permitted by the A/C unit, which may be 2 or 3 levels. The air speed is related to two 1-byte objects: "Fan [1 Byte] Sending" and "Fan Reception", for controlling and showing the fan speed, respectively. The control object ("Fan Sending") reflects this speed in percentage. This value will be interpolated so that it fits the available amount of levels, as it can be seen next. The status object ("Fan Reception") will show the current fan speed, according to the interpolated percentages.

> 2 levels: The fan speed percentages will be interpolated as shown in Table 3.1.

| Initial Speed<br>Percentage | Interpolated Speed Percentage | Level |
|-----------------------------|-------------------------------|-------|
| 0-49%                       | 25%                           | Low   |
| 50-100%                     | 100%                          | High  |

Table 3.1. Fan speed percentages for 2 levels

> 3 levels: The fan speed percentages will be interpolated as shown in Table 3.2.

| Initial Speed<br>Percentage | Interpolated Speed Percentage | Level   |
|-----------------------------|-------------------------------|---------|
| 0-32%                       | 25%                           | Minimum |
| 33-65%                      | 50%                           | Medium  |
| 66-100%                     | 100%                          | Maximum |

Table 3.2. Fan speed percentages for 3 levels

Step control: enabling of this feature ("Yes") enables the 1-bit object "Fan [1 bit] Sending", which allows increasing (by sending the value "1") or decreasing (value "0") the fan speed in one level (for example, under a three-level paramerization and in the minimum level of fan speed, the value "1" sent via the "Fan [1 bit] Sending" object will cause that the fan speed level changes to "medium").

The step control is **non-cyclical.** This means that, being in the Minimum level (0%), any order to decrease the level will be ignored by the unit, which will maintain the same air level unless an order to increase it is received. Analogously, when the speed level is at its maximum (100%), it will not change until a decrease order is received.

## ANNEX I. COMMUNICATION OBJECTS

| SECTION | NUMBER | LENGTH  | IN/OUT | FLAGS |         | VALUES                  |       | NAME                   | OBJECT FUNCTION                                                                    |  |  |  |  |  |
|---------|--------|---------|--------|-------|---------|-------------------------|-------|------------------------|------------------------------------------------------------------------------------|--|--|--|--|--|
|         |        |         |        |       | RANGE   | 1st TIME                | RESET |                        |                                                                                    |  |  |  |  |  |
|         | 0      | 1 bit   | I      | W     | 0/1     | 0                       | Last  | ON/OFF                 | Turn ON/OFF the machine                                                            |  |  |  |  |  |
|         | 1      | 2 bytes | Ι      | W     | 16-32⁰C | 25⁰C                    | Last  | Temperature            | Value sent to the machine                                                          |  |  |  |  |  |
|         | 2      | 1 byte  | I      | W     | 0-255   | Cool (3)                | Last  | Mode                   | 0=Auto,1=Ht,3=Cool,9=Fan,14=Dry                                                    |  |  |  |  |  |
|         | 3      | 1 byte  | I      | w     | 0-100%  | 0                       | Last  | Fan [1 byte]           | 2 levels: 0-49%=Low;50-100%=High<br>3 levels: 0-32%=Min;33-65%=Med;66-<br>100%=Max |  |  |  |  |  |
|         | 4      | 1 bit   | 0      | R-T   | 0/1     | Status<br>dependa<br>nt | Last  | ON/OFF (Status)        | Machine state (ON/OFF)                                                             |  |  |  |  |  |
| GENERAL | 5      | 2 bytes | 0      | R-T   | 16-32   | Status<br>dependa<br>nt | Last  | Temperature (Status)   | Value received from the machine                                                    |  |  |  |  |  |
|         | 6      | 1 byte  | 0      | R-T   | 0-255   | Status<br>dependa<br>nt | Last  | Mode (Status)          | Actual mode: 0=Auto,1=Heat,etc.                                                    |  |  |  |  |  |
|         | 7      | 1 byte  | 0      | R-T   | 0-255   | Status<br>dependa<br>nt | Last  | Fan (Status)           | 2 levels: 25%=Low;100%=High<br>3 levels: 25%=Min;50%=Med;100%=Max                  |  |  |  |  |  |
|         | 20     | 1 byte  |        | W     | 0-63    | Indif.                  | Last  | Scenes                 | Set Scene "value"                                                                  |  |  |  |  |  |
|         | 21     | 1 bit   | I      | W     | 0/1     | 0                       | Last  | Temperature limitation | 0=Disable; 1=Enable                                                                |  |  |  |  |  |
|         | 22     | 1 bit   | I      | W     | 0/1     | 0                       | Last  | Auto-OFF               | 0=Disable; 1=Enable                                                                |  |  |  |  |  |

| SECTION    | NUMBER | LENGTH  | IN/OUT | FLAGS | VALUES |                                     |                    | NAME                            |                                 |  |  |  |  |
|------------|--------|---------|--------|-------|--------|-------------------------------------|--------------------|---------------------------------|---------------------------------|--|--|--|--|
|            |        |         |        |       | RANGE  | 1st TIME                            | RESET              |                                 |                                 |  |  |  |  |
|            | 27     | 2 bytes | 0      | R-T   | 0-255  | Machine<br>type<br>dependa<br>nt    | Last               | Indoor Temperature (Status)     | Machine temperature             |  |  |  |  |
|            | 28     | 2 bytes | 0      | W     | 0-255  | 25⁰C                                | Last               | Reference temperature:          | Reference temperature:          |  |  |  |  |
|            | 8      | 1 bit   | I      | W-T   | 0/1    | 0                                   | Last               | Auto mode                       | 1=Set Auto Mode; 0=Nothing      |  |  |  |  |
|            | 9      | 1 bit   | I      | W-T   | 0/1    | 0                                   | Last               | Cool mode                       | 1=Set Cool Mode; 0=Nothing      |  |  |  |  |
|            | 10     | 1 bit   | I      | W-T   | 0/1    | 0                                   | Last               | Heat mode                       | 1=Set Heat Mode; 0=Nothing      |  |  |  |  |
|            | 11     | 1 bit   | I      | W-T   | 0/1    | 0                                   | Last               | Fan mode                        | 1=Set Fan Mode; 0=Nothing       |  |  |  |  |
|            | 12     | 1 bit   | I      | W-T   | 0/1    | 0                                   | Last               | Dry mode                        | 1=Set Dry Mode; 0=Nothing       |  |  |  |  |
|            | 13     | 1 bit   | I      | W-T   | 0/1    | 0                                   | Last               | Simplified Mode                 | 0=Cool; 1=Heat                  |  |  |  |  |
|            | 14     | 1 bit   | 0      | R-T   | 0/1    | 0                                   | Last               | Auto mode (Status)              | 1=Auto mode enabled; 0=Disabled |  |  |  |  |
|            | 15     | 1 bit   | 0      | R-T   | 0/1    | 0                                   | Last               | Cool mode (Status)              | 1=Cool mode enabled; 0=Disabled |  |  |  |  |
| MODE       | 16     | 1 bit   | 0      | R-T   | 0/1    | 0                                   | Last               | Heat mode (Status)              | 1=Heat mode enabled; 0=Disabled |  |  |  |  |
|            | 17     | 1 bit   | 0      | R-T   | 0/1    | 0                                   | Last               | Fan mode (Status)               | 1=Fan mode enabled; 0=Disabled  |  |  |  |  |
|            | 18     | 1 bit   | 0      | R-T   | 0/1    | 0                                   | Last               | Dry mode (Status)               | 1=Dry mode enabled; 0=Disabled  |  |  |  |  |
| FAN        | 19     | 1 bit   | I      | w     | 1      | 0                                   | Indif.             | Fan [1bit]                      | 0=Down; 1=Up                    |  |  |  |  |
| ERRORS     | 23     | 1 bit   | 0      | R-T   | 0/1    | 0/1 Connec. Conne<br>depend. depend |                    | Internal Error (Status)         | 0=No Error; 1=Error             |  |  |  |  |
| MANAGEMENT | 24     | 1 byte  | 0      | R-T   | 1-4    | Error type depend.                  | Error type depend. | Type of Internal Error (Status) | 1=Recep.error,2=Timeout,3=CRC   |  |  |  |  |

ZENNIO AVANCE Y TECNOLOGÍA

| SECTION              | NUMBER                    | LENGTH  | IN/OUT | FLAGS | VALUES        |                              |                              | NAME                                                                     | OBJECT FUNCTION                                              |  |  |  |  |
|----------------------|---------------------------|---------|--------|-------|---------------|------------------------------|------------------------------|--------------------------------------------------------------------------|--------------------------------------------------------------|--|--|--|--|
|                      |                           |         |        |       | RANGE         | 1st TIME                     | RESET                        |                                                                          |                                                              |  |  |  |  |
|                      | 25                        | 1 bit   | 0      | R-T   | 0/1           | Machine<br>status<br>depend. | Machine<br>status<br>depend. | External Error (Status)                                                  | 0=No Error; 1=Error                                          |  |  |  |  |
|                      | 26                        | 1-byte  | 0      | R-T   | 0-255         | Error type depend.           | Error type depend.           | Type of External Error (Status)                                          | Check errors table                                           |  |  |  |  |
|                      | 29-44                     | 1 bit   | I      | w     | 0/1           | 0                            | Last                         | [LF] (1 bit) Data Entry 1<br><br>[LF] (1 bit) Data Entry 16              | Binary data entry (0/1)<br><br>Binary data entry (0/1)       |  |  |  |  |
|                      | 45-52                     | 1 byte  | I      | w     | 0-255         | 0-255 0                      |                              | [LF] (1 byte) Data Entry 1<br><br>[LF] (1 byte) Data Entry 8             | 1 byte data entry (0-255)<br><br>1 byte data entry (0-255)   |  |  |  |  |
|                      | 53-60                     | 2 bytes | I      | w     | 0-FFFF        | 0                            | Last                         | [LF] (2 bytes) Data Entry 1<br><br>[LF] (2 bytes) Data Entry 8           | 2 byte data entry (0-FFFF)<br><br>2 byte data entry (0-FFFF) |  |  |  |  |
| LOGICAL<br>FUNCTIONS | 61-65 1 bit O R           |         |        | RT    | 0/1           | 0                            | Last                         | [LF] Function 1 RESULT (1 bit)<br><br>[LF] Function 5 RESULT (1 bit)     | Function 1 RESULT<br><br>Function 5 RESULT                   |  |  |  |  |
|                      | 66-70 1 byte O RT 0-255 0 |         |        |       |               | 0                            | Last                         | [LF] Function 1 RESULT (1 byte)<br><br>[LF] Function 5 RESULT (1 byte)   | Function 1 RESULT<br><br>Function 5 RESULT                   |  |  |  |  |
|                      |                           |         |        |       | 0-FFFF        | 0-FFFF 0                     |                              | [LF] Function 1 RESULT (2 bytes)<br><br>[LF] Function 5 RESULT (2 bytes) | Function 1 RESULT<br><br>Function 5 RESULT                   |  |  |  |  |
|                      | 71-75                     | 2 bytes | 0      | RT    | 0ºC-<br>120ºC | 25ºC                         | Last                         | [LF] Function 1 RESULT (2 bytes)<br><br>[LF] Function 5 RESULT (2 bytes) | Function 1 RESULT<br><br>Function 5 RESULT                   |  |  |  |  |

## ANNEX II. CORRESOPNDENCE WITH A/C UNIT ERROR CODES

Correspondence between the error codes sent to the KNX bus by KLIC-DI and the error codes of the A/C units themselves:

| Bus | Code | PV               | Code | PV | Code | PV  | Code | P\ | Code | 9 | PV  | Code | PV  | Code | F | ٧٩ | Code | PV  | Code |   | PV  | Code |
|-----|------|------------------|------|----|------|-----|------|----|------|---|-----|------|-----|------|---|----|------|-----|------|---|-----|------|
| 1   | 1    | 26               | AA   | 51 | E3   | 76  | HC   | 10 | 1 J5 |   | 126 | LE   | 151 | U7   | 1 | 76 | 30   | 201 | 49   |   | 226 | 62   |
| 2   | 2    | 27               | AH   | 52 | E4   | 77  | HJ   | 10 | 2 J6 |   | 127 | LF   | 152 | U8   | 1 | 77 | 31   | 202 | 4A   |   | 227 | 63   |
| 3   | 3    | 28               | AC   | 53 | E5   | 78  | HE   | 10 | 3 J7 |   | 128 | P0   | 153 | U9   | 1 | 78 | 32   | 203 | 4H   |   | 228 | 64   |
| 4   | 4    | 29               | AJ   | 54 | E6   | 79  | HF   | 10 | 4 J8 |   | 129 | P1   | 154 | UA   | 1 | 79 | 33   | 204 | 4C   |   | 229 | 65   |
| 5   | 5    | 30               | AE   | 55 | E7   | 80  | F0   | 10 | 5 J9 |   | 130 | P2   | 155 | UH   | 1 | 80 | 34   | 205 | 4J   |   | 230 | 66   |
| 6   | 6    | 31               | AF   | 56 | E8   | 81  | F1   | 10 | JA   |   | 131 | P3   | 156 | UC   | 1 | 81 | 35   | 206 | 4E   |   | 231 | 67   |
| 7   | 7    | 32               | C0   | 57 | E9   | 82  | F2   | 10 | 7 JH |   | 132 | P4   | 157 | UJ   | 1 | 82 | 36   | 207 | 4F   | 2 | 232 | 68   |
| 8   | 8    | 33               | C1   | 58 | EA   | 83  | F3   | 10 | JC   |   | 133 | P5   | 158 | UE   | 1 | 83 | 37   | 208 | 50   | 2 | 233 | 69   |
| 9   | 9    | 34               | C2   | 59 | EH   | 84  | F4   | 10 | JJ   |   | 134 | P6   | 159 | UF   | 1 | 84 | 38   | 209 | 51   |   | 234 | 6A   |
| 10  | 0A   | 35               | C3   | 60 | EC   | 85  | F5   | 11 | JE   |   | 135 | P7   | 160 | MO   | 1 | 85 | 39   | 210 | 52   |   | 235 | 6H   |
| 11  | OH   | 36               | C4   | 61 | EJ   | 86  | F6   | 11 | I JF |   | 136 | P8   | 161 | M1   | 1 | 86 | ЗA   | 211 | 53   | 2 | 236 | 6C   |
| 12  | 0C   | 37               | C5   | 62 | EE   | 87  | F7   | 11 | 2 L0 |   | 137 | P9   | 162 | M2   | 1 | 87 | 3H   | 212 | 54   |   | 237 | 6J   |
| 13  | 0J   | 38               | C6   | 63 | EF   | 88  | F8   | 11 | 3 L1 |   | 138 | PA   | 163 | M3   | 1 | 88 | 3C   | 213 | 55   |   | 238 | 6E   |
| 14  | 0E   | 39               | C7   | 64 | H0   | 89  | F9   | 11 | 1 L2 |   | 139 | PH   | 164 | M4   | 1 | 89 | 3J   | 214 | 56   | 2 | 239 | 6F   |
| 15  | 0F   | 40               | C8   | 65 | H1   | 90  | FA   | 11 | 5 L3 |   | 140 | PC   | 165 | M5   | 1 | 90 | 3E   | 215 | 57   |   |     |      |
| 16  | A0   | 41               | C9   | 66 | H2   | 91  | FH   | 11 | 5 L4 |   | 141 | PJ   | 166 | M6   | 1 | 91 | 3F   | 216 | 58   |   |     |      |
| 17  | A1   | 42               | CA   | 67 | H3   | 92  | FC   | 11 | 7 L5 |   | 142 | PE   | 167 | M7   | 1 | 92 | 40   | 217 | 59   |   |     |      |
| 18  | A2   | 43               | CH   | 68 | H4   | 93  | FJ   | 11 | 3 L6 |   | 143 | PF   | 168 | M8   | 1 | 93 | 41   | 218 | 5A   |   |     |      |
| 19  | A3   | 44               | CC   | 69 | H5   | 94  | FE   | 11 | ) L7 |   | 144 | U0   | 169 | M9   | 1 | 94 | 42   | 219 | 5H   |   |     |      |
| 20  | A4   | 45               | CJ   | 70 | H6   | 95  | FF   | 12 | ) L8 |   | 145 | U1   | 170 | MA   | 1 | 95 | 43   | 220 | 5C   |   |     |      |
| 21  | A5   | 46               | CE   | 71 | H7   | 96  | JO   | 12 | 1 L9 |   | 146 | U2   | 171 | MH   | 1 | 96 | 44   | 221 | 5J   |   |     |      |
| 22  | A6   | 47               | CF   | 72 | H8   | 97  | J1   | 12 | 2 LA |   | 147 | U3   | 172 | MC   | 1 | 97 | 45   | 222 | 5E   |   |     |      |
| 23  | A7   | 48               | EO   | 73 | H9   | 98  | J2   | 12 | LH   |   | 148 | U4   | 173 | MJ   | 1 | 98 | 46   | 223 | 5F   |   |     |      |
| 24  | A8   | 49               | E1   | 74 | HA   | 99  | J3   | 12 | LC   |   | 149 | U5   | 174 | ME   | 1 | 99 | 47   | 224 | 60   |   |     |      |
| 25  | A9   | <mark>5</mark> 0 | E2   | 75 | HH   | 100 | J4   | 12 | 5 LJ |   | 150 | U6   | 175 | MF   | 2 | 00 | 48   | 225 | 61   |   |     |      |

ZENNIO AVANCE Y TECNOLOGÍA

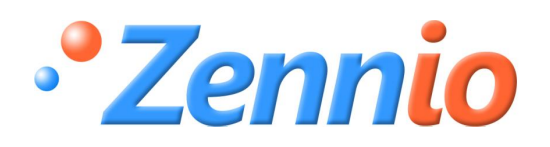

**BECOME USER!** 

http://zennioenglish.zendesk.com

**TECHNICAL SUPPORT**